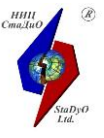

Научно-исследовательский центр СтаДиО

# «Семейство» программных комплексов ACTPA-HOBA 2023 ™

для автоматизированных расчетов трубопроводных систем по выбору основных размеров, на статическую и циклическую прочность, на сейсмические воздействия, вибропрочность и динамические процессы в соответствии с российскими нормативными требованиями

#### Обшее описание

• ACTPA-AЭC™ (аттестационный паспорт Ростехнадзора №292 от

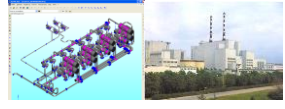

14.04.2011, рег. №614 от 16.09.2009) – ПНАЭ Г-7-002-86. Нормы расчета на прочность оборудования и трубопроводов атомных энергетических установок. МТ-Т.0.03.326-13. Методика расчётного анализа сейсмостойкости элементов действующих АЭС в рамках метода граничной сейсмостойкости

• ACTPA-TЭС™ (сертификат соответствия № RA.RU.AБ86.H01185 от

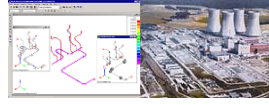

• **АСТРА-НЕФТЕХИМ™** (сертификат соответствия № RA.RU.AБ86.H01185 от

06.08.2019) – РД 10-249–98. Нормы расчета на прочность стационарных котлов и трубопроводов пара и горячей воды

06.08.2019) – РТМ 38.001–94. Указания по расчету на прочность и вибрацию технологических стальных трубопроводов, ГОСТ 32388-2013 Трубопроводы технологические. Нормы и методы расчёта на прочность, вибрацию и сейсмические воздействия

 АСТРА-ТЕПЛОСЕТЬ™ (сертификат соответствия № RA.RU.AБ86.H01185 от 06.08.2019) — РД 10-400-01. Нормы расчета на прочность трубопроводов тепловых сетей, ГОСТ Р 55596-2013 Сети тепловые. Нормы и методы расчёта на прочность и сейсмические воздействия

**АСТРА-МАГИСТР™** (сертификат соответствия № RA.RU.AБ86.H01185 от

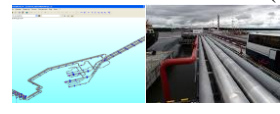

06.08.2019) — СНиП 2.05.06-85. Магистральные трубопроводы, СП 36.13330.2012 (актуализированная редакция СНиП 2.05.06-85\*) Магистральные трубопроводы ГОСТ Р 55989-2014 Магистральные газопроводы. ГОСТ Р 55990-2014 Промысловые трубопроводы

• АСТРА-СВД<sup>™</sup> (сертификат соответствия № RA.RU.AБ86.H01185 от

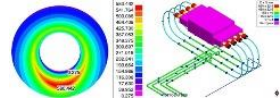

06.08.2019) – РТМ 26-01-44-78. Детали трубопроводов на давление свыше 10 до 100 МПа. ГОСТ Р 55600-2013. Трубы и детали трубопроводов на давление свыше 100 до 320 МПа. Нормы и методы расчета на прочность

• АСТРА-СУЛПРОМТМ (сертификат соответствия № RA.RU.АБ86.H01185 от

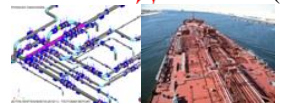

06.08.2019) — РД5Р.4322-86. Трубопроводы судовые. Методика расчетов на статическую и малоцикловую прочность. РД5Р.5137-73. Фланцевые соединения судовых трубопроводов и систем. Методика и нормы расчёта на прочность и плотность

АСТРА-СТАДИО™ (аттестационный паспорт Ростехнадзора №292 от

14.04.2011, рег. №614 от 16.09.2009) — уточненный расчет температурного поля, НДС и прочности деталей трубопроводов: тройников, отводов, переходов, линзовых компенсаторов и др. (оболочечные и трехмерные упругие и упругопластические схемы МКЭ)

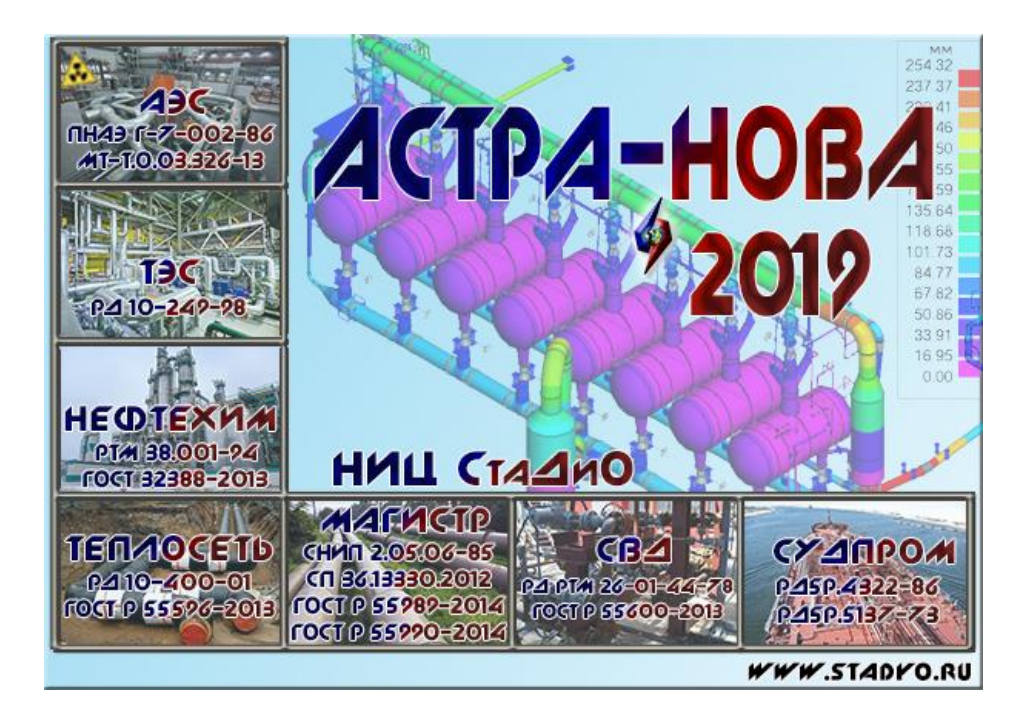

#### Инсталляция комплекса программ АСТРА-НОВА

#### . Инсталляция

**ВАЖНО**: Запуск программы инсталляции должен осуществляться от имени Администратора. Если у Вас нет таких прав, обратитесь к системному администратору.

Порядок установки программы *АСТРА-НОВА* на компьютер следующий:

– скачайте актуальную версию комплекса *ACTPA-HOBA* с сайта НИЦ СтаДиО (<u>https:/stadyo.ru/download/download</u>)

- разархивируйте скачанный архив;

– запустите установщик программы и следуйте инструкциям мастера установки.

#### Шаг1 ⇒

(Лицензионное соглашение) Для продолжения установки следует принять условия Лицензионного договора

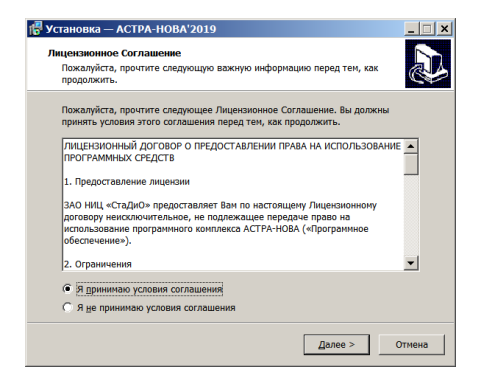

### Шаг 2 ⇒

(выбор папки. в которой будет находится файл программы AstraNova.exe, если необходимо измените выбранную по умолчанию папку, воспользовавшись кнопкой **Обзор**)

| 📳 Установка — АСТРА-НОВА'2019                                     |                 |              | _ 🗆 🗙         |
|-------------------------------------------------------------------|-----------------|--------------|---------------|
| Выбор папки установки<br>В какую папку вы хотите установить АСТРИ | -HOBA'2019?     |              |               |
| Программа установит АСТРА-НОВА                                    | 2019 в следу    | ющую папку   |               |
| Нажмите «Далее», чтобы продолжить. Есл<br>нажмите «Обзор».        | и вы хотите в   | выбрать друг | ую папку,     |
| C:\Program Files\AstraNova-201811-p1                              |                 |              | <u>О</u> бзор |
|                                                                   |                 |              |               |
|                                                                   |                 |              |               |
|                                                                   |                 |              |               |
|                                                                   |                 |              |               |
| Требуется как минимум 99.8 Мб свободного дискового пространства.  |                 |              |               |
|                                                                   | < <u>Н</u> азад | Далее >      | Отмена        |

# Шаг 3 ⇒

(выбор необходимых модулей программы. Чтобы можно было просматривать в демо режиме все компоненты комплекса, выберите все пункты)

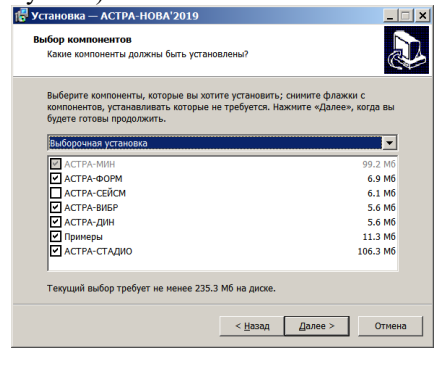

Шаг 5 ⇒

## (создание ярлыка на рабочем столе)

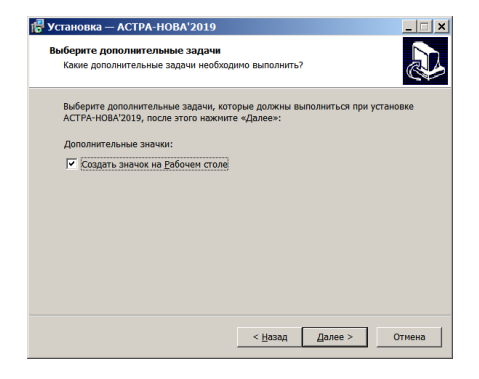

#### Шаг 4

дулей (указание названия группы в группе было *Программы* в меню **Пуск** рабочего все стола Windows)

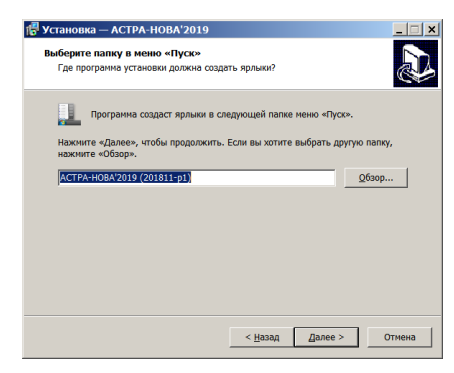

#### Шаг 6 ⇒

(проверка выбранных компонент и опций)

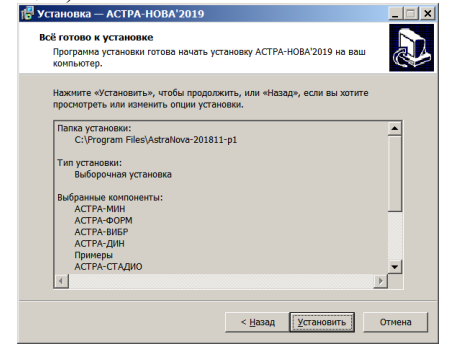

 $\Rightarrow$ 

## Шаг 7 (процесс инсталляции)

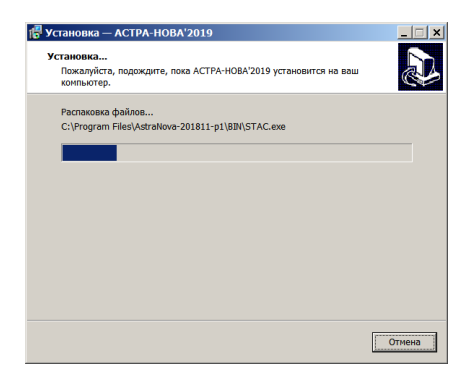

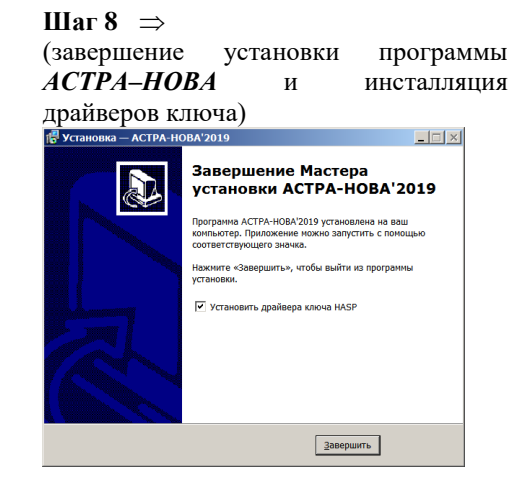

## Шаг 9

(установка ключа HASP HL)

Порядок установки электронного ключа для программы АСТРА-НОВА:

– установите электронный ключ защиты HASP HL в USB-порт компьютера. Сетевой ключ может быть установлен, как на сервере, так и на любом компьютере сети;

– установите драйвера устройства HASP, если это необходимо (например, если не выполнялся Шаг 8 или сетевой ключ устанавливается на сервере). Для этого следует воспользоваться программой *HASPUserSetup.exe*, которая расположена в папке с установленной программой *ACTPA-HOBA* в директории *HASP/Windows*;

– обратите внимание, если выбраны нормы, лицензия на расчет по которым отсутствует в электронном ключе, программа будет работать в Деморежиме. Для выбора необходимых норм воспользуйтесь пунктом Общие данные в меню Данные;

HASP HL. в случае возникновения проблем с ключами проконсультируйтесь с Вашим системным администратором. Для диагностирования и настройки работы ПК АСТРА-НОВА: с электронными ключами запустите HASP License Manager Admin Control Center (Центр управления и администрирования менеджера лицензий HASP) при помощи webинтерфейса *http://localhost:1947*.

## Шаг 10

(выбор загружаемых модулей для программы с сетевым ключом)

Программный комплекс *АСТРА-НОВА* с сетевым ключом может запускаться с различным набором модулей в зависимости от комплекта поставки программы. Для настройки конкретного рабочего места используется утилита

**Config.exe**, которая расположена в директории *BIN* программы и, если это необходимо, запускается при первом запуске комплекса *ACTPA-HOBA*.

| 😵 Модули программы АСТРА-НОВА 🛛 🗙 🗙     |              |  |  |  |
|-----------------------------------------|--------------|--|--|--|
| Выберите программные продукты , которые |              |  |  |  |
|                                         | Запускать    |  |  |  |
| ТЭС-МИН (1)                             | Не запускать |  |  |  |
| ТЭС-ФОРМ (1)                            | Запускать    |  |  |  |
| ТЭС-СЕИСМ (1)                           |              |  |  |  |
| ТЭС-ДИН (1)                             |              |  |  |  |
| ⊞ АЭС ПОЛНАЯ                            | Запускать    |  |  |  |
| ⊞ АСТРА-СТАДИО                          | Запускать    |  |  |  |
|                                         |              |  |  |  |
|                                         |              |  |  |  |
|                                         |              |  |  |  |
|                                         |              |  |  |  |
|                                         |              |  |  |  |
|                                         |              |  |  |  |
| ·                                       |              |  |  |  |
| OK                                      | Отмена       |  |  |  |

## Шаг 11

(проверка работоспособности программы):

 войдите в сеанс работы с комплексом, дважды "кликнув" по иконке ACTPA-HOBA'2023;

 – для проверки работоспособности программы можно воспользоваться тестовыми примерами, которые расположены в папке …\ДЕМО\_ПРИМЕРЫ.
Эти примеры входят в обязательный комплект поставки и может быть просчитан без электронного ключа защиты;

 примеры расчетов реальных трубопроводных систем с возможными элементами и характерными приемами моделирования в случае их установки при инсталляции (шаг 3) находятся в директории ...\DATA\EXAMPLES (варьируются в зависимости от инсталлированной отраслевой ветви);